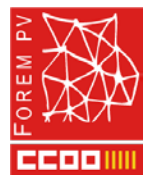

## 1. Crear cuenta

Para poder acceder a los cursos deberás tener una cuenta creada en el Campus Virtual.

Si no dispones de ella deberás seguir los siguientes pasos para crearla:

1. Accede al Campus y dirígete al enlace 'Acceder'.

https://campusvirtual.forempv.es/

|   | FOREM PV<br>Fundación Formación y Empleo del País Vatenciano | FOREM PV * Profesorado * Español (es) *                                 | Usted no se ha identificado |
|---|--------------------------------------------------------------|-------------------------------------------------------------------------|-----------------------------|
|   |                                                              |                                                                         | ·                           |
| 4 | FOREM PV a                                                   | Red de Centros                                                          | iano donde puedes 🌖         |
|   |                                                              | complementar tu tormadon con los cursos en modalidad presencial o muta. |                             |
| R | u 112+7 db P                                                 | BE WITH IS A PIN OT - 109/ A/ M                                         | ALAS JUL HADINED            |

2. A continuación dirígete al botón 'Crear nueva cuenta' y rellena el formulario.

Campus Virtual Forem PV

| Nombre de usuario / corre                                                                                                    | ¿Olvidó su nombre de<br>usuario o contraseña?            |  |  |  |
|----------------------------------------------------------------------------------------------------|----------------------------------------------------------|--|--|--|
| Contraseña                                                                                                    | Las 'Cookies' deben estar<br>habilitadas en su navegador |  |  |  |
| Recordar nombre de usuario                                                                                                    | U                                                        |  |  |  |
|                                                                                                    |                                                          |  |  |  |
| Acceder                                                                                                    |                                                          |  |  |  |
| e O EVFORMACI                                                                                                    | hen                                                      |  |  |  |
| Registrarse como usu                                                                                                    | lario                                                    |  |  |  |
| Registrarse como usuano                                                                                                    |                                                          |  |  |  |
| Hola. Para acceder al sistema tómese un minuto para<br>crear una cuenta.<br>Cada curso puede disponer de una "clave de acceso"          |                                                          |  |  |  |
| que sólo tendrá que usar la primera vez.                                                                                                |                                                          |  |  |  |
| Estos son los pasos:                                                                                                    |                                                          |  |  |  |
| 1. Rellene el Formulario de Registro con sus datos.                                                                                     |                                                          |  |  |  |
| 2. El sistema le enviará un correo para verificar que su dirección sea correcta.                                                        |                                                          |  |  |  |
| <ol> <li>Lea el correo y confirme su matric</li> <li>A su registro será confirmado y uste</li> </ol>                                    | uid.<br>ad podrá acceder al curso                        |  |  |  |
| <ol> <li>Su registro sera comminado y usted podra acceder al curso.</li> <li>Seleccione el curso en el que desea participar.</li> </ol> |                                                          |  |  |  |
| 6. Si algún curso en particular le solicita una "contraseña de acceso"                                                                  |                                                          |  |  |  |
| utilice la que le facilitaron cuando se matriculó.                                                                                      |                                                          |  |  |  |
| Así quedará matriculado.                                                                                                    |                                                          |  |  |  |
| 7. A partir de ese momento no necesitará utilizar más que su nombre de                                                                  |                                                          |  |  |  |
| usuario y contraseña                                                                                                    |                                                          |  |  |  |
| en el formulario de la página                                                                                                    |                                                          |  |  |  |
| para entrar a cualquier curso en el                                                                                                    | que este matriculado.                                    |  |  |  |
| Crear nueva cuenta                                                                                                    |                                                          |  |  |  |
|                                                                                                    |                                                          |  |  |  |
|                                                                                                    |                                                          |  |  |  |

- 3. Después de completar y enviar el formulario, recibirás un correo electrónico con las indicaciones para confirmar la cuenta de correo.
- 4. Después de confirmar tu cuenta de correo ya tendrás acceso al Campus con el usuario y contraseña que indicaste en el formulario.

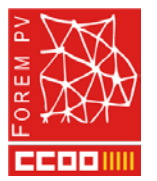

## 2. Recordatorio de contraseña

Si en algún momento olvidas la contraseña de acceso al Campus podrás recuperarla dirigiéndote al enlace que encontrarás en la página de identificación:

https://campusvirtual.forempv.es/login/index.php Campus Virtual Forem PV Nombre de usuario / corre Contraseña Contraseña Recordar nombre de usuario Acceder

También podrás recuperarla accediendo directamente al siguiente enlace:

https://campusvirtual.forempv.es/login/forgot\_password.php

## 3. Solicitud de la matrícula

Una vez dispongas de una cuenta en el Campus deberás solicitar la matriculación en el curso. Para ello accede al siguiente enlace y sigue los pasos que allí se indican:

https://campusvirtual.forempv.es/enrol/index.php?id=1068